## **everon**

## **Deleting a Staff Account**

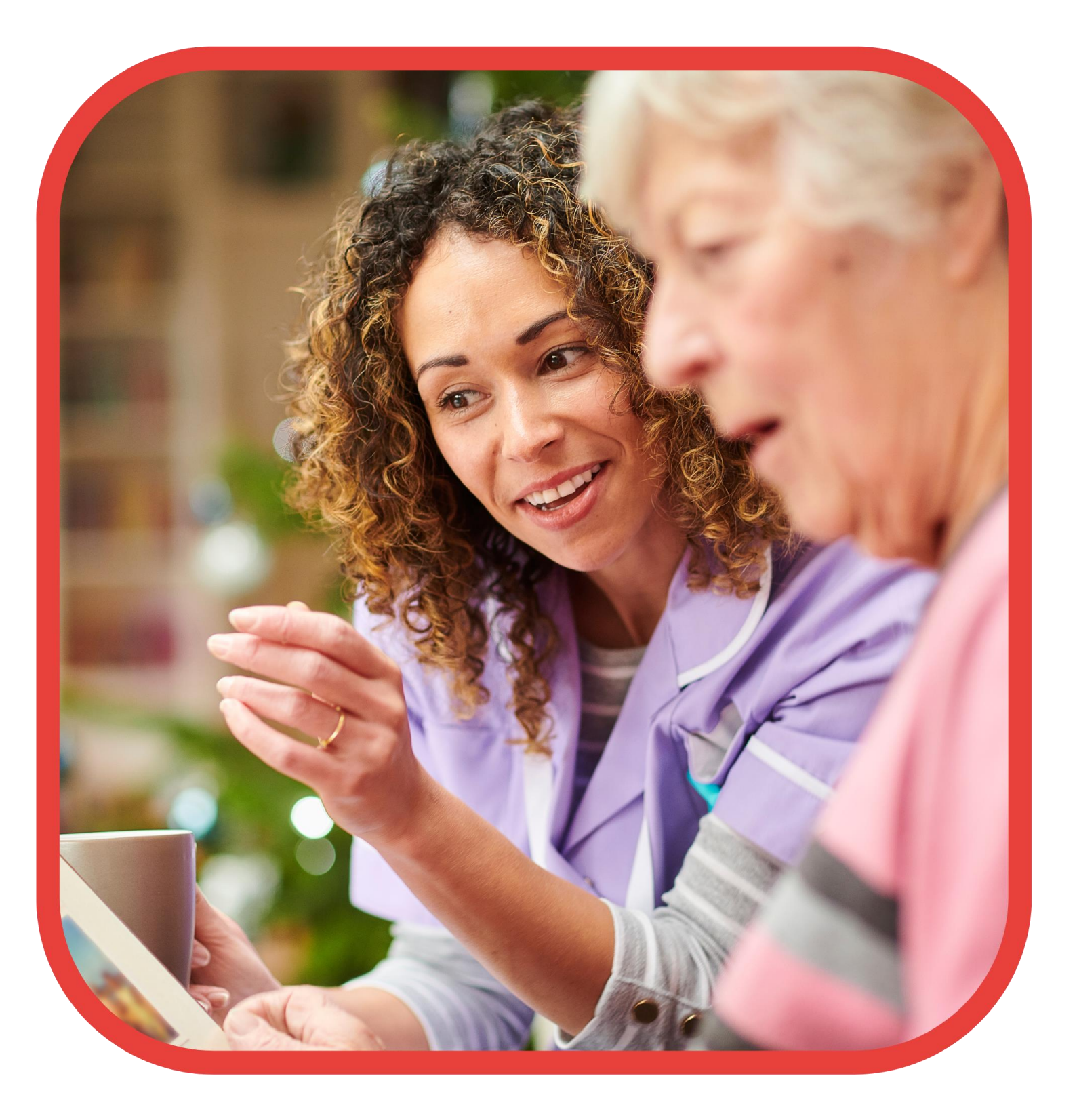

## everon

## Log in to the portal (see User guide – "Portal access")

On the home page, to the left, you will see Staff members - click on this: -

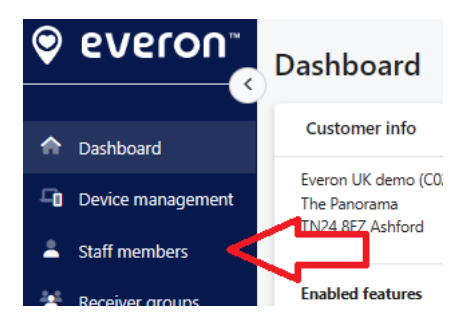

You will now see a list of all the locations/sites/schemes, and under each, you will see the number of users who have access to it.

Note: If the user has access to all locations/sites/schemes, they will be in the top box.

Note: If they have access to a specific location/site/scheme, they will be in the box named after it.

Find the user.

| Sumber of staffs: 14 |          |                |
|----------------------|----------|----------------|
| ID                   | Username | Name           |
| C1320447             | 1.Test   | 1 Test. 1 Test |

Click on the line and this box will appear: -

| irst name:           | 1 Test                    |  |
|----------------------|---------------------------|--|
| amily name:          | 1 Test                    |  |
| Jsername:            | 1.Test                    |  |
| Password last set:   | 7/6/2023                  |  |
| ocation:             | Everon UK demo (C0212701) |  |
| SM-number:           | +447717107744             |  |
| mail:                |                           |  |
| MS-message language: | English                   |  |
| light:               | Everon Mobile App (EMA)   |  |
| Receiver groups:     |                           |  |
| larm routes:         | Basic (C3212C01)          |  |

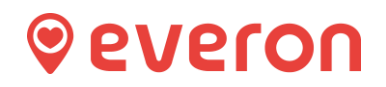

Click on modify and then scroll down to the bottom and to the right, you'll see the below: -

| Ţ,       |
|----------|
|          |
| 🛅 Delete |
|          |

This will then appear: -

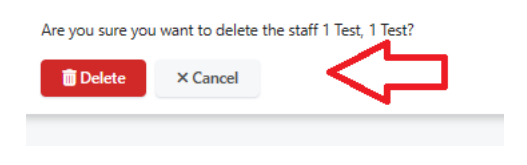

Click on **Delete** 

This task is complete.

If you refresh (F5) your browser and go back into the same location/scheme/site, you will see they no longer exist as a user.